## ООО «ПРОИЗВОДСТВЕННОЕ ОБЪЕДИНЕНИЕ «ЗАРНИЦА»

Программное обеспечение

<u>«Зарница. Ударный молот»</u>

# Руководство пользователя

# 1. Содержание

| 1. | Содержание                         | . 2 |
|----|------------------------------------|-----|
| 2. | Назначение                         | . 3 |
| 3. | Рекомендуемые системные требования | . 4 |
| 4. | Работа с программным обеспечением  | . 5 |

#### 2. Назначение

Программное обеспечение «Зарница. Ударный молот» ЭТО специализированное ПО, предназначенное для управления и контроля тренировочного процесса на тренажере "Ударный молот". Программа позволяет осуществлять управление тренировочными сессиями, мониторинг выполнения упражнений, а также анализировать результаты тренировок. Программное обеспечение используется в тренировочных комплексах, оснащенных тренажерами, и предназначено для повышения эффективности тренировочного процесса, особенно в условиях тепловой камеры.

Функциональные возможности программного обеспечения включают в себя:

- 1) Возможность управления тренировками шести тренажеров одновременно через единый пульт управления;
- 2) задавать параметры тренировок, включая продолжительность, количество циклов подъема и опускания груза, и интенсивность;
- фиксировать и отображать в реальном времени данные о ходе выполнения упражнений, таких как количество выполненных подъемов, время выполнения, а также показатели частоты сердечных сокращений тренирующегося;
- автоматически фиксировать результаты тренировок, включая количество успешных подъемов и другие параметры, и сохраняет их для последующего анализа
- 5) формировать отчет, который можно просмотреть на дисплее и экспортировать для дальнейшего анализа.;
- 6) управлять индуктивными датчиками, которые фиксируют успешное выполнение подъемов и сигнализируют о завершении каждого цикла.
- прекращать фиксацию времени и количества подъемов по завершении заданного режима тренировки

### 3. Рекомендуемые системные требования

Для успешной работы в программе требуется персональный компьютер с операционной системой Windows.

#### Требования к аппаратному обеспечению:

- процессор Intel Core i5-10400F;
- Видеоадаптер RTX 3050;
- оперативная память 16 Гб;
- манипулятор типа «мышь», «клавиатура»;

### 4. Работа с программным обеспечением

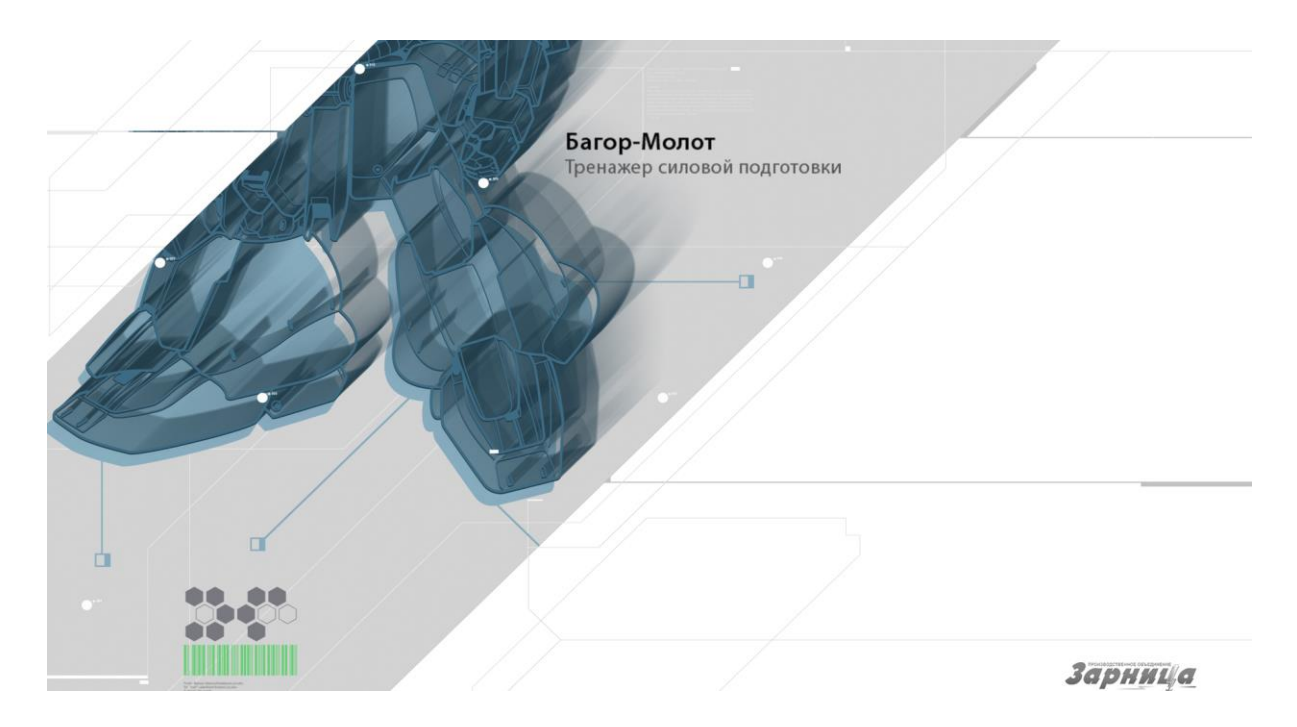

## Элементы интерфейса

Блок "Ввод данных":

ФИО Поле "ФИО" - необходимо ввести инициалы тренирующегося. 0:30 Поле "Время подъемов" - необходимо ввести время в минутах и секундах, отведенное на тренировку. Поле "Количество подъемов" - необходимо ввести количество подъемов за тренировку. Кнопка "Старт" запускает тренировку. Блок "Результат": Остаток Поле "Остаток времени" времени - таймер с обратным отсчетом, отображает остаток времени на тренировку. Поле "Количество подъемов" - отображает количество выполненных подъемов на тренажере.

Поле "Пульс" Пульс - отображает сердечный пульс тренирующегося.

### Начало тренировки

| Багор-Молот<br>Тренажер силовой подготовки |                   |                    |  |  |                    |                    |       | Ē |
|--------------------------------------------|-------------------|--------------------|--|--|--------------------|--------------------|-------|---|
| Ввод                                       | Ввод данных       |                    |  |  |                    |                    | тат   |   |
| Ф.И.О.                                     | Время<br>подъемов | Кол-во<br>подъемов |  |  | Остаток<br>времени | Кол-во<br>подъемов | Пульс |   |
| Студент                                    | 0:30              |                    |  |  | 0:28               | 0                  | 0     |   |
| ОБЩИЙ СТАРТ                                |                   |                    |  |  |                    |                    |       |   |

- 1. Введите инициалы тренирующегося в поле для ввода "ФИО".
- 2. Укажите время, за которое планируете выполнить подъемы в поле "Время подъемов".
- 3. Введите количество подъемов, которое планируете выполнить за тренировку в поле "Кол-во подъемов"

Все поля обязательны для заполнения. При пропуске одного из них будет выведено сообщение об ошибке.

4. Нажмите кнопку «Старт».

| Ба | агор-Молот<br>оенажер силовой подготовки |       |  |           |                    |                    |       |  | ē |  |
|----|------------------------------------------|-------|--|-----------|--------------------|--------------------|-------|--|---|--|
|    | Ввод д                                   | анных |  | Результат |                    |                    |       |  |   |  |
| Φ. |                                          |       |  |           | Остаток<br>времени | Кол-во<br>подъемов | Пульс |  |   |  |
|    |                                          |       |  |           | 0:27               | 0                  | 0     |  |   |  |
|    | общий старт                              |       |  |           |                    |                    |       |  |   |  |

### Завершение тренировки

1. Нажмите кнопку «Стоп» (топ), чтобы завершить тренировку. При преждевременном завершении тренировки весь прогресс будет утерян.

При выполнении заданного количества повторений, либо при истечении времени, будет выведено диалоговое окно с результатами тренировки.

2. Нажмите на кнопку в виде иконки принтера **т** в правом верхнем углу, чтобы открыть страницу с результатами тренировок по каждому тренирующемуся.

3. Выберите из списка необходимого курсанта, <sup>Иванов Алексей Петрович</sup> установив галочку рядом с полем "ФИО".

4. Нажмите на кнопку в виде иконки принтера в правом верхнем углу, чтобы распечатать результат прохождения тренировки выбранного курсанта.

| Багор-Молот<br>Тренажер силовой подготовки |  |         |                    |                    | 1 |  | ē |  |  |  |  |
|--------------------------------------------|--|---------|--------------------|--------------------|---|--|---|--|--|--|--|
| Выберите для распечатки                    |  |         |                    |                    |   |  |   |  |  |  |  |
|                                            |  | Ф.И.О   | Остаток<br>времени | Кол-во<br>подъемов |   |  |   |  |  |  |  |
|                                            |  | Студент | 0:21               | 0                  |   |  |   |  |  |  |  |
|                                            |  |         |                    |                    |   |  |   |  |  |  |  |
|                                            |  |         |                    |                    |   |  |   |  |  |  |  |
|                                            |  |         |                    |                    |   |  |   |  |  |  |  |
|                                            |  |         |                    |                    |   |  |   |  |  |  |  |